## Агенцията по Заетостта

## РЪКОВОДСТВО ЗА РЕСПОНДЕНТА

| Версия | 0.00.6        |
|--------|---------------|
| Дата   | 08 юни 2023г. |

# СЪДЪРЖАНИЕ

| 1.      |                | ИСТОРИЯ НА ВЕРСИИТЕ4                                                                                                    |    |
|---------|----------------|----------------------------------------------------------------------------------------------------|----|
| 2.      |                | ОБЩ ПРЕГЛЕД5                                                                                                    |    |
|         | 2.1.           | Въведение                                                                                                    | 5  |
|         | 2.2.           | Технически изисквания                                                                                                    | 5  |
|         | 2.3.           | Регистрация                                                                                                    | 5  |
|         | 2.4.           | Поддържани КЕП                                                                                                    | 5  |
|         | 2.5.           | Регистрация на потребители- стъпка по стъпка                                                                               | 6  |
|         | 2.5.1.         | Регистрация чрез КЕП                                                                                                    | 6  |
|         | 2.6.           | Вход в системата - стъпка по стъпка                                                                                        | 7  |
|         | 2.6.1.         | Вход в системата чрез КЕП                                                                                                  | 7  |
| 3.      |                | ПОТРЕБИТЕЛСКИ ИНТЕРФЕЙС8                                                                                                   |    |
|         | 3.1.           | Общ преглед                                                                                                    | 8  |
|         | 3.2.           | Начална страница                                                                                                    | 8  |
| 4.      |                | РЕГИСТРАЦИЯ НА ЧАСТЕН ТРУДОВ ПОСРЕДНИК9                                                                                    |    |
|         | 4.1.           | Заявление за регистрация на частен трудов посредник                                                                        | 9  |
|         | 4.2.           | Промяна на регистрация на частен трудов посредник                                                                          | 12 |
|         | 4.3.           | Прекратяване на регистрацията на частен трудов посредник                                                                   | 13 |
|         | 4.4.           | Издаване на дубликат                                                                                                    | 14 |
|         | 4.5.           | Преиздаване на удостоверение                                                                                               | 15 |
| 5.      |                | РЕГИСТРАЦИЯ НА ПРЕДПРИЯТИЯ, КОИТО ОСИГУРЯВАТ ВРЕМЕННА                                                                      |    |
| P.      | АБОТА          | A16                                                                                                    |    |
|         | 5.1.<br>работа | Заявление за регистрация на предприятия, които осигуряват временна<br>а 16                                                 |    |
|         | 5.2.           | Промяна на регистрацията ПОВР                                                                                              | 18 |
|         | 5.3.           | Прекратяване на регистрацията                                                                                              | 19 |
|         | 5.4.           | Издаване на дубликат                                                                                                    | 19 |
|         | 5.5.           | Пререгистрация на ПОВР                                                                                                    | 20 |
|         | 5.6.<br>осигуј | Уведомление за подаване на ежегодни документи за предприятие,<br>ояващо временна работа                                    | 21 |
| 6.<br>H | А ПОС          | УВЕДОМЛЕНИЕ ЗА ВРЕМЕННО ИЛИ ЕДНОКРАТНО ПРЕДОСТАВЯНЕ<br>СРЕДНИЧЕСКИ УСЛУГИ ПО ЗАЕТОСТТА В РЕПУБЛИКА БЪЛГАРИЯ22              |    |
|         | 6.1.<br>посре; | Уведомление за регистрация на временно или еднократно предоставяне на<br>днически услуги по заетостта в Република България | 22 |

| 7.  | ПОДАВАНЕ НА СВОБОДНИ РАБОТНИ МЕСТА  | .24 |
|-----|-------------------------------------|-----|
| 8.  | РЕГИСТЪР "ЗАЕТОСТ"                  | .27 |
| 9.  | ДОБАВЯНЕ НА ТЪРСЕЩИ РАБОТА ЛИЦА     | .27 |
| 10. | ТЪРСЕЩИ РАБОТА ЛИЦА                 | .28 |
| 11. | УСТРОЕНИ НА РАБОТА ЛИЦА             | .29 |
| 12. | УВЕДОМЛЕНИЯ                         | .29 |
| 13. | ДОКУМЕНТИ                           | .30 |
| 14. | РЕДАКТИРАНЕ НА ПОТРЕБИТЕЛСКИ ПРОФИЛ | .30 |
| 15. | ДОБАВЯНЕ НА ПОТРЕБИТЕЛИ             | .31 |

## 1. ИСТОРИЯ НА ВЕРСИИТЕ

| Дата | Версия | Автор | Описание |
|------|--------|-------|----------|
|      |        |       |          |
|      |        |       |          |
|      |        |       |          |
|      |        |       |          |
|      |        |       |          |
|      |        |       |          |
|      |        |       |          |
|      |        |       |          |
|      |        |       |          |
|      |        |       |          |
|      |        |       |          |
|      |        |       |          |

## 2. ОБЩ ПРЕГЛЕД

- 2.1. Въведение
- 2.2. Технически изисквания
- 2.3. Регистрация

## Агенция по заетостта

Информационно-комуникационна платформа "Частни трудови посредници и предприятия, осигуряващи временна работа"

| 🚔 Вход и регистрация                                                |  |  |  |
|---------------------------------------------------------------------|--|--|--|
| За да използвате системата влезте в профила си или се регистрирайте |  |  |  |
| .æ Bxog/Регистрация с е-Автентикация (Законен представите∧)         |  |  |  |
| .🎥 Bxog/Регистрация с е-Автентикация (Упълномощен представител)     |  |  |  |

Потребителите на системата се регистрират посредством КЕП. Потребителят трябва да притежава удостоверение (цифров сертификат) за КЕП, издаден от доставчик на удостоверителни услуги (ДУУ).

За регистрация и вход в система е необходимо потребителят да разполага с предварително инсталиран на устройството си софтуер за работа с електронен подпис – BISS. Инсталационен файл за BISS може да бъде изтеглен от един от долупосочените линкове:

MS WINDOWS: B-TRUST BISS.EXE MS WINDOWS: B-TRUST BISS.MSI MAC OS: B-TRUST BISS LINUX UBUNTU: B-TRUST BISS

Инструкции за работа с BISS

## 2.4. Поддържани КЕП

ИС "Статистика на околната среда" работи с вписаните доставчици в Регистъра на доставчиците на удостоверителни услуги в България, поддържан от Комисията за

регулиране на съобщенията (КРС). Вписаните от КРС в националния доверителен списък доставчици на квалифицирани удостоверителни услуги са:

- <u>"Борика" АД</u>
- "Евротръст Технолъджис" АД
- "Инфонотари" ЕАД
- "Информационно обслужване" АД
- "СЕП България" АД.

## 2.5. Регистрация на потребители- стъпка по стъпка

## 2.5.1. Регистрация чрез КЕП

За да се регистрирате, е необходимо:

- да сте изпълнили инструкциите за инсталиране на КЕП на избрания доставчик на удостоверителни услуги
- да сте изтеглили и стартирали услугата BISS

## Стъпки:

- 1. Свържете КЕП с компютъра.
- 2. Изберете бутона

## . 🕭 Вход с е-Автентикация (Законен представител)

#### Или

## . 🗲 Вход с е-Автентикация (Упълномощен представител)

3. Зарежда се страница за избор на средство за автентикация. Изберете опция от падащия списък и след това вход.

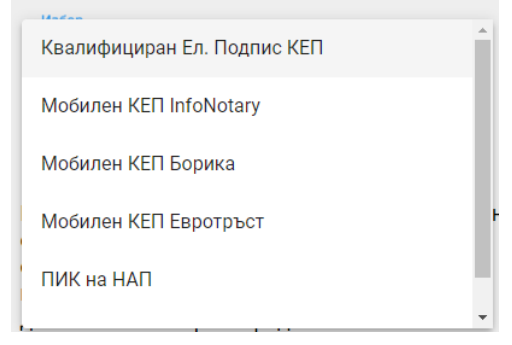

4. Зарежда се екран за избор на сертификат и въвеждане на Пин код.

5. След успешно въведен Пин код, автоматично се прави регистрация и се достъпва системата.

#### 2.6. Вход в системата - стъпка по стъпка

#### 2.6.1. Вход в системата чрез КЕП

За да достъпите система, е необходимо:

- Свържете КЕП с компютъра ви
- Изберете Вход с е-Автентикация

За да използвате системата влезте в профила си или се регистрирайте

**.2** Вход/Регистрация с е-Автентикация (Законен представител)

## . 3- Вход/Регистрация с е-Автентикация (Упълномощен представител)

Изберете средство за автентикация и след това въведете вашата парола.

## 3. ПОТРЕБИТЕЛСКИ ИНТЕРФЕЙС

## 3.1. Общ преглед

При достъп до Агенция по заетостта, се отваря началната й страница. Там потребителите могат да се регистрират, ако все още не са регистрирани. Вход в системата се извършва посредством идентифициране чрез КЕП или с имейл адрес.

| РЕПУБЛИКА БЪЛГАРИЯ<br>Министерство на труда и социалната политика<br>Агенция по заетостта                                        |                                                                                                    | 47 10 3 4 4 6 0 C 7 4                                              |
|----------------------------------------------------------------------------------------------------|----------------------------------------------------------------------------------------------------|--------------------------------------------------------------------|
| Фирми посредници и предприятия, осигуряващи временна заетост Оомощна информация                                                  | Вход/Регистрация                                                                                                    | Намалено зрение - ЕN                                               |
| Информационн<br>За да изпокзі<br>▲ Bxog/Per<br>▲ Bxog/Per                                                                        | Агенция по заетостта<br>о-камуникационна платформа Частни трудови посредници и<br>предприятия, осизуряващи временна работа"<br>Ж Вход и регистрация<br>Зате системата влеяте в профила си или се регистрирайте<br>Регистрация с е-Автентикация (Упъмномощен представител) |                                                                    |
| Надграждане на информационната система на Агенция<br>проект BG055FOP001-1.013-0001 "Резработване и прилаг<br>централизирано изер | на по заетостта за посредническа дейност по наемане на работа и Вр<br>не на Референтна архитектура за оперативна съвместимост (РАОС)<br>зкдане и поддържане на регистри (ИСЦИПР) <sup>7</sup> на ОП "Добро управление                                                     | ременна заетост в изпълнение на<br>У и на Информационна система за |
| евеопейски съюз<br>евеопейски<br>социален еонд                                                                                   | 2024 Аленция по заетостта<br>эфтуерна разработка и поддръзка от АСАП ЕООД                                                                                                    |                                                                    |

#### 3.2. Начална страница

При успешно влизане в системата се визуализира начална страница. Оттам се заявяват електронни административни услуги и възможности за управление на профила.

| РЕПУБЛИКА БЪЛГАР<br>Министерство на п<br>Агенция по заетост | 400 Tr.                                                                                                    |                  |
|-------------------------------------------------------------|----------------------------------------------------------------------------------------------------|------------------|
| Административни услуги Докум                                | енти Регистър "Заетост" Моите Заявления Уведомления                                                                                                    | Име Фамилия - EN |
|                                                             | Електронни административна услуги                                                                                                    |                  |
|                                                             | 1. Заявление за Частен трудов посредник (ЧТП)                                                                                                    |                  |
|                                                             | 2. Заявление за регистрация на предприятия, които осигуряват временна работа     3. Увеломпение за временно или елиократило прелоставане на поспеличиески услоги по заетостта в Репиблика Бългалия                                                                                                    |                  |
|                                                             | <ul> <li>забланские за въсмения или сбизъбл на пъстъбликаето Угід и на застости в ъсполние пацибъм</li> </ul>                                                                                                    |                  |
|                                                             |                                                                                                    |                  |
|                                                             |                                                                                                    |                  |
|                                                             | Единен регистър "Заетост" и надграждане на информационната система на Агенцията по Заетостта за посредническа дейност по наемане на работа и временна заетост<br>в изпълнение на проект BG655F0R001-1013-0001 "Разработване и прилагане на Рюферентна архитектура за оперативна съвместимост (PAOC) и на Информационна<br>система за централизирано изграждане и поддържане на регистри (ИСЦИПР)" на ОП "Добро управление" |                  |
|                                                             | 2023 Агенция по заетостта<br>Софтуериа разработка и поддръжка от АБАР                                                                                                    |                  |

## 4. РЕГИСТРАЦИЯ НА ЧАСТЕН ТРУДОВ ПОСРЕДНИК

#### 4.1. Заявление за регистрация на частен трудов посредник

За подаване на Заявление за регистрация на частен трудов посредник е необходимо на изберете бутона:

1. Регистрация на Частен трудов посредник (ЧТП)

Заявлението може да бъде подадено целогодишно без ограничения.

В първата стъпка трябва да се запишат *Даани за заявите, Представяно от и Данни за юридическо лице.* 

Данните за заявител се попълват автоматично от е-автентикацията. Длъжността се взима от ТР.

Данните за ЮЛ с регистрация в България се теглят автоматично от ТР след въвеждане на ЕИК.

| Данни за заявител                           |                                                          |                                                 |
|---------------------------------------------|----------------------------------------------------------|-------------------------------------------------|
| Име *<br>Иван<br>ЕГН*<br>111111111          | Презиме<br>Иванов<br>Електронна поща *<br>primer@asap.bg | Фамилия *<br>Иванов<br>Длъжност *<br>Специалист |
| Представлявано от                           |                                                          |                                                 |
| Име * Презиме<br>Георги Георгиев            | Фамилия *<br>Георгиев                                    | ELH *                                           |
| Данни за юридическо лице                    |                                                          |                                                 |
| Вид Юридическо лице 📀 за Република България | а 🔿 за друга държава                                     |                                                 |
| ЕИК *<br>21313123132<br>Наименование *      | БУЛСТАТ *                                                | Вид на фирмата<br>Агенция ~                     |
| Фирма ООД                                   |                                                          |                                                 |

#### Заявление за регистрация на частен трудов посредник

След попълване на полетата се избира бутона "Запиши и премини на следващата стъпка".

Втората стъпка следва добавяне на данни за лица, които ще извършват посредническа дейност.

| Данни за лицата                                           |                                |                          |                                   |
|-----------------------------------------------------------|--------------------------------|--------------------------|-----------------------------------|
| Имена на лицето                                           | ЕГН Рег. № на диплома за среді | но или висше образование |                                   |
|                                                           |                                |                          | Добав                             |
| 🗲 Обратно в предишната стъпка                             |                                |                          | Запиши и премини в следващата стъ |
| Данни за наетото лице                                     |                                |                          | ×                                 |
| Име *                                                     | Презиме                        | Фамилия *                |                                   |
| Maay                                                      | Иванов                         | Иванов                   |                                   |
| ИВан                                                      |                                |                          |                                   |
| ЕГН*                                                      |                                |                          |                                   |
| иван<br>ЕГН*<br>1111111111                                |                                |                          |                                   |
| иван<br>ЕГН*<br>1111111111<br>Рег. № на диплома за средно | или висше образование *        | Образование *            |                                   |

#### Заявление за регистрация на частен трудов посредник

След добавяне на лицата се избира бутона "Запиши и премини на следващата стъпка".

Третата стъпка следва да се добавят адреси за контакти, които са *Седалище и адрес на управление, Адрес на кореспонденция и Офиси.* 

#### Заявление за регистрация на частен трудов посредник

| Адреси за контакти                           |                |         |                 |            |                                      |
|----------------------------------------------|----------------|---------|-----------------|------------|--------------------------------------|
| Седалище и адрес на управ/                   | \ение          |         |                 |            |                                      |
| Лържава *                                    | Област *       |         | Община *        |            | Населено място *                     |
| Et granug                                    |                |         |                 |            |                                      |
| овлария 🗸                                    |                | •       |                 | Ť          | · ·                                  |
| Квартал                                      | Ул             | лица *  |                 | Блок       |                                      |
|                                              | F              | Родопи  |                 |            |                                      |
| Вход                                         | ET             | таж     |                 | Апартамент |                                      |
|                                              |                |         |                 |            |                                      |
| Адрес за кореспонденция                      |                |         |                 |            |                                      |
|                                              |                |         |                 |            |                                      |
| Същият като адрес на управление<br>Държава * | Област *       |         | Община *        |            | Населено място *                     |
| България 🗸                                   | обл. Благоевгр | рад 🗸 🗸 | Банско          | ~          | Банско 🗸                             |
|                                              |                |         |                 |            |                                      |
| Квартал                                      | Ул             | лица *  |                 | Блок       |                                      |
|                                              | F              | Родопи  |                 |            |                                      |
| Вход                                         | ET             | таж     |                 | Апартамент |                                      |
|                                              |                |         |                 |            |                                      |
| Офиси                                        |                |         |                 |            |                                      |
| Задължително е да има посочен поне еди       | ин офис        |         |                 |            |                                      |
| Адрес Телефон, Ф                             | akc            |         | Електронна поща |            |                                      |
|                                              |                |         |                 |            | Лобари                               |
|                                              |                |         |                 |            | Доодви                               |
| ← Обратно в предишната стъпка                |                |         |                 | 1          | Запиши и премини в следващата стъпка |

След добавянето на адреси се избира бутона "Запиши и премини на следващата стъпка".

Четвъртата стъпка следва да се посочи *Териториален обхват и Вид на посреднически услуги*.

| Териториален обхват                                                                                                    |                                                                                                    |                                      |  |  |  |  |
|----------------------------------------------------------------------------------------------------|----------------------------------------------------------------------------------------------------|--------------------------------------|--|--|--|--|
| Обхват<br>С срегистрация в България                                                                                                    | 🗌 с регистрация в друга държава                                                                                                    | 🗌 с моряци                           |  |  |  |  |
| Вид посреднически услуги                                                                                                    |                                                                                                    |                                      |  |  |  |  |
| Посреднически услуги *<br>информиране и/или консултиране на тъ<br>психологическо подпомагане на търсещи<br>насочване към обучение на възрастни<br>насочване и подпомагане за започване н | Посреднически услуги *<br>информиране и/или консултиране на търсещите работа лица и на работодателите психологическо подпомагане на търсещите работа лица насочване към обучение на възрастни насочване към обучение на възрастни насочване и подпомагане за започване на работа, включително в друго населено място в страната или в други държави |                                      |  |  |  |  |
| ← Обратно в предишната стъпка                                                                                                    |                                                                                                    | Запиши и премини в следващата стъпка |  |  |  |  |

#### Заявление за регистрация на частен трудов посредник

След добавяне на данните се избира бутона "Запиши и премини на следващата стъпка".

Петата стъпка следва да се добавят Приложени документи.

| 66%                                                                                                    |                                                                                  |
|----------------------------------------------------------------------------------------------------|----------------------------------------------------------------------------------|
| Приложени документи                                                                                          |                                                                                  |
| За лицата завършили                                                                                          |                                                                                  |
| Завършил средно образование преди 01.2007 или висше образование<br>преди 01.2012                             | ○ Завърил средно образование след 01.2007 или висше образование преди<br>01.2012 |
| Документ за завършено средно или висшо образование за лицата, завършили задължително се прилага документи. * | средно образование преди 01.2007 или висше образование преди 01.2012,            |
| Не е избран файл Изберете файл                                                                               |                                                                                  |
|                                                                                                    |                                                                                  |
| ← Обратно в предишната стъпка                                                                                | Запиши и премини в следващата стъпка                                             |

Заявление за регистрация на частен трудов посредник

След добавяне на документите се избира бутона "Запиши и премини на следващата стъпка".

Шестата стъпка следва да се добави *Начин на получаване на индивидуалния* административен акт.

След добавянето на данни се избира бутона "Завърши".

#### 4.2. Промяна на регистрация на частен трудов посредник

За промяна на заявлението е нужно да се избере *Профил* и след това полето *Заявления.* Визуализира се страница с всички подадени заявления.

| 03-ЧТП/18.09.23 | Одобрено        | 18.09.2023 12:27         | <u> Промяна на регистрацията ЧТП</u>      |
|-----------------|-----------------|--------------------------|-------------------------------------------|
|                 |                 |                          | <u> Прекратяване на регистрацията ЧТП</u> |
|                 |                 |                          | С <u>Издаване на дубликат</u>             |
|                 |                 |                          | 📧 Преиздаване на удостоверение            |
|                 | 03-ЧТП/18.09.23 | 03-ЧТП/18.09.23 Одобрено | 03-ЧТП/18.09.23 12:27 18.09.2023 12:27    |

Избира се Промяна на регистрацията ЧТП.

Визуализира се същата форма за попълване,както на регистрацията, в която може да се направят нужните промени по полетата. Всяко едно променено поле се маркира в жълт цвят и се показва съобщение, че промяната предстои да бъде одобрена от АЗ.

Промяна на регистрацията частен трудов посредник

| От<br>Име Презиме Фамилия                                                                                                    |                          | № и дата на издаденото удостоверение за регистрация<br>5903-ЧТП/18.09.23 18.09.2023 12:27 |                                           |  |
|----------------------------------------------------------------------------------------------------|--------------------------|-------------------------------------------------------------------------------------------|-------------------------------------------|--|
| На основание чл. 26, ал. 1 от Наредба за условията и реда за извършване на посредническа дейност по наемане на работа, Ви уведомявам за следната промяна и/<br>или допълнение на вписаните обстоятелства по регистрация |                          |                                                                                           |                                           |  |
| Данни за заявител                                                                                                    |                          |                                                                                           |                                           |  |
| Име *                                                                                                    | Презиме                  |                                                                                           | Фамилия *                                 |  |
| Име                                                                                                    | Презиме                  |                                                                                           | Фамилия                                   |  |
| ELH *                                                                                                    | Електронна поща *        |                                                                                           | Длъжност *                                |  |
| ****                                                                                                    | potrebitel@asap.bg       |                                                                                           | ит                                        |  |
|                                                                                                    | Предстои промяната да бъ | де одобрена от АЗ                                                                         | Предстои промяната да бъде одобрена от АЗ |  |

#### 4.3. Прекратяване на регистрацията на частен трудов посредник

За прекратяване на регистрацията е нужно да се избере *Профил* и след това полето *Заявления.* Визуализира се страница с всички подадени заявления.

| 5903-4TT/18.09.23 | Одобрено | 18.09.2023 12:27 | <u> С Промяна на регистрацията ЧТП</u>    |
|-------------------|----------|------------------|-------------------------------------------|
|                   |          |                  | <u> Прекратяване на регистрацията ЧТП</u> |
|                   |          |                  | ( <u>риздаване на дубликат</u>            |
|                   |          |                  | 📧 Преиздаване на удостоверение            |

Избира се Прекратяване на регистрацията ЧТП.

От формата се селектира между **Временно преустановяване на посредническа** *дейност* или **Прекратяване на посредническата дейност,** както и **Очакван период** *на прекъсване.* 

#### Прекратяване на регистрацията ЧТП

| • Временно преустановяване на пос                                             | редническата дейност                                                  | О Прекратяване на посредническата дейност                                              |                          |
|-------------------------------------------------------------------------------|-----------------------------------------------------------------------|----------------------------------------------------------------------------------------|--------------------------|
| От<br>Фирма ООД                                                               |                                                                       |                                                                                        |                          |
| Търговска регистрация (ЕИК/идентиф<br>121212458                               | икатор)                                                               |                                                                                        |                          |
| Представлявано от<br>Име Презиме Фамилия                                      |                                                                       |                                                                                        |                          |
| Седалище и адрес на управление съгл<br>Примерен адрес                         | асно търговската регистрация                                          |                                                                                        |                          |
| Удостоверение за регистрация (№ и д<br>5903-ЧТП/18.09.23 18.09.2023 12:27     | ата)                                                                  |                                                                                        |                          |
| Териториален обхват и вид на извърш<br>с регситрация в Република България     | ваните посреднически услуги                                           |                                                                                        |                          |
| На основание чл. 14а, ал. 1 от НУРИПД<br>изтичане на посочения период да уве, | НР ви уведомявам, че временно пр<br>домя Агенция по заетостта дали де | гановявам извършваната от мен посредническа дейност за пе<br>остта ще бъде възобновена | риод. Задължавам се след |
| Очакван период на прекъсване От                                               | <b></b>                                                               |                                                                                        |                          |
|                                                                               |                                                                       |                                                                                        | Изпрати                  |

#### 4.4. Издаване на дубликат

За издаване на дубликат е нужно да се избере *Профил* и след това полето *Заявления*. Визуализира се страница с всички подадени заявления.

| 5903-ЧТП/18.09.23 | Одобрено | 18.09.2023 12:27 | <u> Промяна на регистрацията ЧТП</u>      |
|-------------------|----------|------------------|-------------------------------------------|
|                   |          |                  | <u> Прекратяване на регистрацията ЧТП</u> |
|                   |          |                  | ( <u>риздаване на дубликат</u>            |
|                   |          |                  | 📧 Преиздаване на удостоверение            |

#### Избира се Издаване на дубликат

Издаване на дубликат

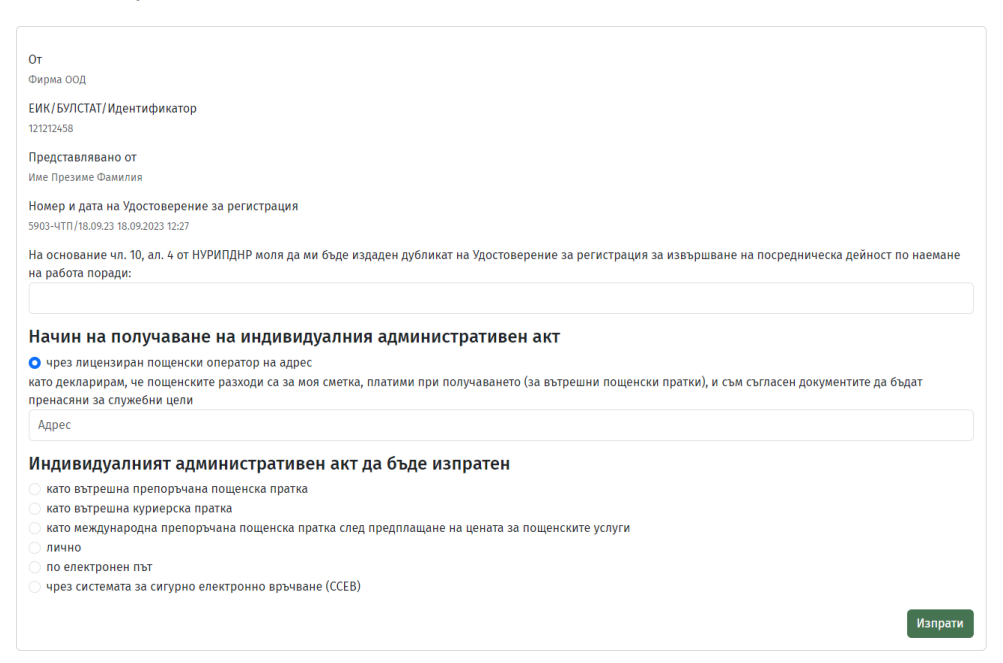

Визуализира се форма, в която трябва да се впише причина за издаване, както и начин на получаване на съответния дубликат.

## 4.5. Преиздаване на удостоверение

За преиздаване на удостоверение е нужно да се избере *Профил* и след това полето *Заявления.* Визуализира се страница с всички подадени заявления.

| <u>ЧТП</u> |
|------------|
|            |
|            |
|            |

Избира се Преиздване на удостоверение.

Зарежда се нова страница с форма за попълване. Трябва да се въведе **Промяна на** наименование/седалище и адрес на управление, начин на получване на административния акт и прикачване на пълномощно.

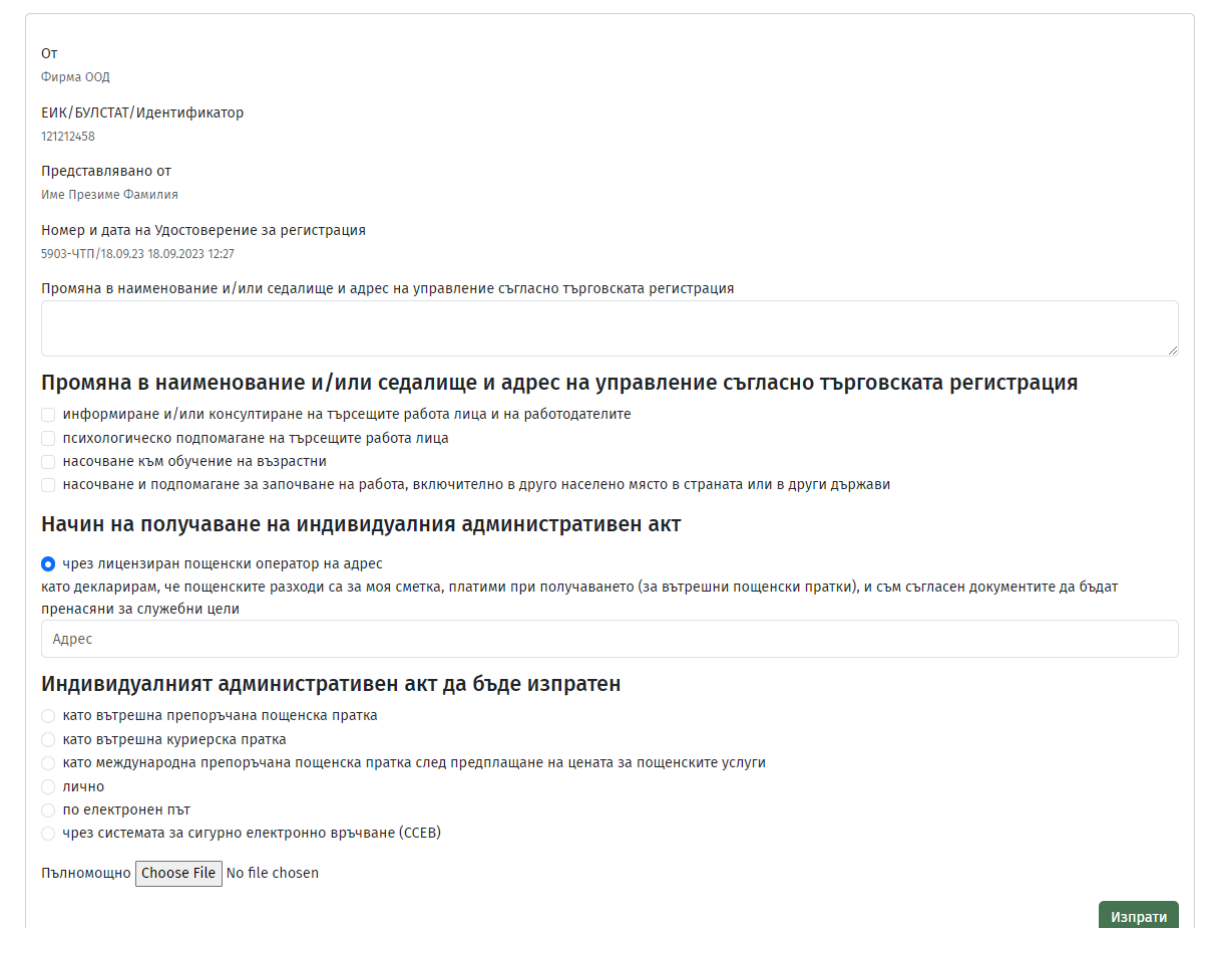

## 5. РЕГИСТРАЦИЯ НА ПРЕДПРИЯТИЯ, КОИТО ОСИГУРЯВАТ ВРЕМЕННА РАБОТА

# 5.1. Заявление за регистрация на предприятия, които осигуряват временна работа

За подаване на Заявление за регистрация на предприятия, които осигуряват временна работа е необходимо на изберете бутона:

2. Заявление за регистрация на предприятия, които осигуряват временна работа

Заявлението може да бъде подадено целогодишно без ограничения.

В първата стъпка трябва да се запишат Имена и Търговска регистрация.

| От                                           |                       |                   |                      |                     |                                      |
|----------------------------------------------|-----------------------|-------------------|----------------------|---------------------|--------------------------------------|
| Име*<br>Иван                                 | Презі<br>Ива          | Презиме<br>Иванов |                      | Фамилия *<br>Иванов |                                      |
| Представлявано от                            |                       |                   |                      |                     |                                      |
| Име*<br>Георги                               | Презиме<br>Георгиев   | Φ                 | амилия *<br>Георгиев |                     | EFH *<br>2222222222                  |
| Търговска регистрация                        | Търговска регистрация |                   |                      |                     |                                      |
| Единен идентификационен код *<br>15151222212 |                       | БУ                | /ЛСТАТ *             |                     |                                      |
| Наименование *                               |                       | Те                | елефон за контакт *  |                     |                                      |
| Фирма ООД                                    |                       |                   | 08888888             |                     |                                      |
|                                              |                       |                   |                      | 1                   | Запиши и премини в следващата стъпка |

Заявление за регистрация на предприятия, които осигуряват временна работа

Втората стъпка следва да се добавят адреси за контакти, които са *Седалище и адрес на управление, Адрес на кореспонденция и Офиси.* 

#### Заявление за регистрация на предприятия, които осигуряват временна работа

| Адреси за контакти                              |                          |            |            |                  |                     |
|-------------------------------------------------|--------------------------|------------|------------|------------------|---------------------|
| Седалище и адрес на управление                  | <u>)</u>                 |            |            |                  |                     |
| Държава * Област                                | *                        | Община *   |            | Населено място * |                     |
| България 🗸 обл.                                 | Благоевград 🗸 🗸          | Банско     | ~          | Банско           | ~                   |
| Квартал                                         | Улица *                  |            | №/Блок     |                  |                     |
| Квартал                                         | Родопи                   |            | 135        |                  |                     |
| Вход                                            | Етаж                     |            | Апартамент |                  |                     |
|                                                 |                          |            |            |                  |                     |
| Адрес за кореспонденция                         |                          |            |            |                  |                     |
| < Същият като адрес на управление               |                          |            |            |                  |                     |
| Офиси                                           |                          |            |            |                  |                     |
| Задължително е да има посочен поне един глав    | гн офис                  |            |            |                  |                     |
| Agpec                                           |                          | Телефон, Ф | akc En     | ekmpонна noщa    | Действия            |
| обл. Благоевград, общ. Банско, Банско, кв. Квар | гал, ул. Родопи, бл. 135 | 0888888888 | 3 te       | st@asap.bg       |                     |
|                                                 |                          |            |            |                  | Добави              |
| ← Обратно в предишната стъпка                   |                          |            |            | Запиши и премини | в следващата стъпка |

След попълване на полетата се избира бутона "Запиши и премини на следващата стъпка".

Третата стъпка следва да се добавят приложени документи.

Заявление за регистрация на предприятия, които осигуряват временна работа

| Приложени документи                                                                                                  |
|----------------------------------------------------------------------------------------------------|
| Заверени копия на застрахователните или банковите документи по чл. 74е, ал. 2, т. 7 * Не е избран файл Изберете файл |
| Проект на трудов договор * Не е избран файл Изберете файл                                                            |
| Проект на договор с предприятието ползвател * Не е избран файл Изберете файл                                         |
| Заверено копие на правилника * Не е избран файл Изберете файл                                                        |
| Други документи съгласно законодателството на държавата по регистрация Не е избран файл Изберете файл                |
| Други документи Не е избран файл Изберете файл                                                                       |
| ← Обратно в предишната стълка Запиши и премини в следващата ст                                                       |

След попълване на полетата се избира бутона *"Запиши и премини на следващата стъпка"*.

Четвъртата стъпка следва да се добави начин за получаване на административния акт.

Заявление за регистрация на предприятия, които осигуряват временна работа

| Начин на получаване на индивидуалния административен акт                                                                                                    |
|----------------------------------------------------------------------------------------------------|
| <ul> <li>чрез лицензиран пощенски оператор на адрес</li> <li>като декларирам, че пощенските разходи са за моя сметка, платими при получаването (за вътрешни пощенски пратки), и съм съгласен документите да бъдат<br/>пренасяни за служебни цели</li> </ul> |
| Адрес                                                                                                    |
| Индивидуалният административен акт да бъде изпратен                                                                                                    |
| 🔿 като вътрешна препоръчана пощенска пратка                                                                                                    |
| 🔿 като вътрешна куриерска пратка                                                                                                    |
| $\bigcirc$ като международна препоръчана пощенска пратка след предплащане на цената за пощенските услуги                                                                                                    |
| О лично                                                                                                    |
| 🔿 по електронен път                                                                                                    |
| 🔿 чрез системата за сигурно електронно връчване (ССЕВ)                                                                                                    |
|                                                                                                    |
| ← Обратно в предишната стъпка           Завърши                                                                                                    |

След попълване на полетата се избира бутона "Завърши".

## 5.2. Промяна на регистрацията ПОВР

За промяна на регистрацията е нужно да се избере *Профил* и след това полето *Заявления.* Визуализира се страница с всички подадени заявления.

| 158-ПОВР/14.09.23 | Одобрено | 14.09.2023 12:23 | <u> Промяна на регистрацията ПОВР</u>          |
|-------------------|----------|------------------|------------------------------------------------|
|                   |          |                  | <u>Прекратяване на регистрацията ПОВР</u>      |
|                   |          |                  | ( <u>РИздаване на дубликат</u>                 |
|                   |          |                  | С <u>Пререгистрация на регистрация на ПОВР</u> |

#### Избира се Промяна на регистрация ПОВР.

Зарежда се същата форма, както на регистрацията. Всяко едно променено поле се маркира в жълт цвят и се показва съобщение, че промяната предстои да бъде одобренаот АЗ.

Заявление за регистрация на предприятия, които осигуряват временна работа

| От<br>Име Презиме Фамилия                                                                                                    |         | № и дата на издаденото удостоверение за регистрация<br>158-ПОВР/14.09.23 14.09.2023 12:23 |                      |                                      |       |
|----------------------------------------------------------------------------------------------------|---------|-------------------------------------------------------------------------------------------|----------------------|--------------------------------------|-------|
| На основание чл. 26, ал. 1 от Наредба за условията и реда за извършване на посредническа дейност по наемане на работа, Ви уведом<br>или допълнение на вписаните обстоятелства по регистрация |         |                                                                                           |                      | Зи уведомявам за следната промяна и/ |       |
| Данни за заявител                                                                                                    |         |                                                                                           |                      |                                      |       |
| Име*                                                                                                    |         | Презиме                                                                                   |                      | Фамилия *                            |       |
| Име                                                                                                    |         | Презиме                                                                                   |                      | Фамилия                              |       |
| Представлявано от                                                                                                    |         |                                                                                           |                      |                                      |       |
| Име *                                                                                                    | Презиме |                                                                                           | Фамилия *            |                                      | ЕГН * |
| Име                                                                                                    | Иванов  |                                                                                           | Иванов               |                                      | ****  |
| Предстои промяната да бъде одобрена<br>от АЗ                                                                                                    |         |                                                                                           |                      |                                      |       |
| Търговска регистрация                                                                                                    | I       |                                                                                           |                      |                                      |       |
| Единен идентификационен код *                                                                                                    |         |                                                                                           | БУЛСТАТ *            |                                      |       |
| 1515122223                                                                                                    |         |                                                                                           | 1515122223           |                                      |       |
| Наименование *                                                                                                    |         |                                                                                           | Телефон за контакт * |                                      |       |
| Фирма ООД                                                                                                    |         |                                                                                           | 0888***              |                                      |       |
|                                                                                                    |         |                                                                                           |                      |                                      |       |

## 5.3. Прекратяване на регистрацията

За прекратяване на регистрацията е нужно да се избере *Профил* и след това полето *Заявления*. Визуализира се страница с всички подадени заявления.

| 158-ПОВР/14.09.23 | Одобрено | 14.09.2023 12:23 | <u> Промяна на регистрацията ПОВР</u>     |
|-------------------|----------|------------------|-------------------------------------------|
|                   |          |                  | <u>Прекратяване на регистрацията ПОВР</u> |
|                   |          |                  | ( <u>Риздаване на дубликат</u>            |
|                   |          |                  | С Пререгистрация на регистрация на ПОВР   |
|                   |          |                  |                                           |

## Избира се Прекратяване на регистрацията ПОВР.

Визуализира се таблица с генерирана форма за изпращане. Прекратяване на регистрацията ПОВР

| От<br>Име Презиме Фамилия                                                                                                    |
|----------------------------------------------------------------------------------------------------|
| Търговска регистрация (ЕИК/идентификатор)<br>1515122223 / 1515122223                                                                                                    |
| Представлявано от<br>Иван Иванов Иванов                                                                                                    |
| Седалище и адрес на управление съгласно търговската регистрация<br>Примерен адрес                                                                                                |
| Удостоверение за регистрация (№ и дата)<br>158-поВР/14.0я.23 14.09.2023 12:23                                                                                                    |
| На основание чл. 74м, ал. 1, т. 1 от Закон за насърчаване на заетостта, желая прекратяване на регистрацията като предприятие, което осигурява временна работа.                   |
| Декларирам, че са изпълнени всички задължения по трудовите договори, сключени с работниците/служителите, изпратени за изпълнение на временна работа в<br>предприятия ползватели. |
| Задължавам се да върна Удостоверението си за регистрация в Агенцията по заетостта след влизане в сила на заповедта за прекратяване.                                              |
| Изпрати                                                                                                    |

## 5.4. Издаване на дубликат

За издаване на дубликат е нужно да се избере *Профил* и след това полето *Заявления*. Визуализира се страница с всички подадени заявления.

| 158-ПОВР/14.09.23 | Одобрено | 14.09.2023 12:23 | <u>С Промяна на регистрацията ПОВР</u>         |
|-------------------|----------|------------------|------------------------------------------------|
|                   |          |                  | <u> Прекратяване на регистрацията ПОВР</u>     |
|                   |          |                  | <u>СРиздаване на дубликат</u>                  |
|                   |          |                  | С <u>Пререгистрация на регистрация на ПОВР</u> |

#### Избира се Издаване на дубликат.

Зарежда се форма за попълване на основание и начин на получване на административния акт.

Издаване на дубликат на регистрация на предприятия, които осигуряват временна работа

| От<br>Име Презиме Фамилия                                                                                                    |
|----------------------------------------------------------------------------------------------------|
| ЕИК/БУЛСТАТ/Идентификатор<br>1515122223                                                                                                    |
| Представлявано от<br>Име Презиме Фамилия                                                                                                    |
| Номер и дата на Удостоверение за регистрация<br>158-ПОВР/14.09.2023 12:23                                                                                                    |
| На основание чл. 2 от Тарифа за таксите, събирани за регистрация на предприятие, осигуряващо временна работа по Закон за насърчаване на заетостта, моля да ми<br>бъде издаден дубликат на Удостоверение за регистрация предприятие, осигуряващо временна работа по Закон за насърчаване на заетостта                 |
| Начин на получаване на индивидуалния административен акт                                                                                                    |
| О чрез лицензиран пощенски оператор на адрес<br>като декларирам, че пощенските разходи са за моя сметка, платими при получаването (за вътрешни пощенски пратки), и съм съгласен документите да бъдат<br>пренасяни за служебни цели                                                                                   |
| Адрес                                                                                                    |
| Индивидуалният административен акт да бъде изпратен                                                                                                    |
| <ul> <li>като вътрешна препоръчана пощенска пратка</li> <li>като вътрешна куриерска пратка</li> <li>като международна препоръчана пощенска пратка след предплащане на цената за пощенските услуги</li> <li>лично</li> <li>по електронен път</li> <li>чрез системата за сигурно електронно връчване (ССЕВ)</li> </ul> |
| Изпрати                                                                                                    |

## 5.5. Пререгистрация на ПОВР

За издаване на дубликат е нужно да се избере *Профил* и след това полето *Заявления*. Визуализира се страница с всички подадени заявления.

| 158-ПОВР/14.09.23 | Одобрено | 14.09.2023 12:23 | <u> С Промяна на регистрацията ПОВР</u>   |
|-------------------|----------|------------------|-------------------------------------------|
|                   |          |                  | <u>Прекратяване на регистрацията ПОВР</u> |
|                   |          |                  | ( <u>риздаване на дубликат</u>            |
|                   |          |                  | Спререгистрация на регистрация на ПОВР    |

Избира се Пререгистрация на ПОВР.

Визуализира се форма за пререгистрация, в която трябва да бъдат попълнени всички полета.

#### Пререгистрация на регистрация на ПОВР

| От<br>Име Презиме Фамилия<br>Представлявано от<br>Иван Иванов Иванов                                                                       |                                         |                                                                            |
|----------------------------------------------------------------------------------------------------|-----------------------------------------|----------------------------------------------------------------------------|
| Търговска регистрация (ЕИК/идентификатор)<br>1515122223 / 1515122223                                                                       |                                         |                                                                            |
| Седалище и адрес на управление съгласно тъ<br>Примерен адрес                                                                               | оговската регистрация                   |                                                                            |
| Адрес за контакт                                                                                                    |                                         | Телефон за контакт                                                         |
| БУЛСТАТ<br>1515122223                                                                                                    |                                         |                                                                            |
| Офиси                                                                                                    |                                         |                                                                            |
| Agpec                                                                                                    | Телефон, Факс                           | Елеkтронна поща                                                            |
| Примерен адрес                                                                                                    | 0888***                                 | primer@asap.bg                                                             |
| Начин на получаване на индив                                                                                                    | идуалния администра                     | тивен акт                                                                  |
| <ul> <li>чрез лицензиран пощенски оператор на ад<br/>като декларирам, че пощенските разходи са з<br/>пренасяни За служебни цели</li> </ul> | црес<br>а моя сметка, платими при получ | аването (за вътрешни пощенски пратки), и съм съгласен документите да бъдат |
| Адрес                                                                                                    |                                         |                                                                            |

# 5.6. Уведомление за подаване на ежегодни документи за предприятие, осигуряващо временна работа

За подаване на ежегодни документи е нужно да се избере Заявления. Визуализира се страница с всички подадени заявления. Избира се бутона "Уведомление за подаване на ежегодни документи за предприятие, осигуряващо временна работа"

| Уведомление за подаване на ежегодни документи за предприятие, осигуряващо временна работ | га |
|------------------------------------------------------------------------------------------|----|
|------------------------------------------------------------------------------------------|----|

| От                                                                                                    |                                                                              |          |
|----------------------------------------------------------------------------------------------------|------------------------------------------------------------------------------|----------|
| Иван Иванов Иванов                                                                                       |                                                                              |          |
| Търговска регистрация (ЕИК/идентификатор)<br>15151222212 / 123131233                                     |                                                                              |          |
| Представлявано от<br>Георги Георгиев Георгиев                                                            |                                                                              |          |
| Седалище и адрес на управление съгласно търго<br>България, обл. Благоевград, общ. Банско, Банско, кв. Съ | говската регистрация<br>Бъдийски, ул. Родопи                                 |          |
| Номер и дата на Удостоверение за регистрация<br>476-ПОВР/20.10.23 20.10.2023 10:22                       |                                                                              |          |
| На основание чл. 74л, ал. 5 от За                                                                        | акон за насърчаване на заетостта, приложено Ви изпращам                      |          |
| Копие на сключена групова застраховка за 202                                                             | Не е избран файл Изберете файл                                               |          |
| Копие на сключена банкова гаранция за 2023                                                               | Не е избран файл Изберете файл                                               |          |
| Запознат съм, че в случай на неи<br>от Закон за насърчаване на зает                                      | изпълнение на горепосоченото задължение нося отговорност по чл. 81<br>тостта | а, ал. 2 |
|                                                                                                    |                                                                              | Изпрати  |

Нужно е да се прикачи копие на групова застраховка и банкова гаранция.

## 6. УВЕДОМЛЕНИЕ ЗА ВРЕМЕННО ИЛИ ЕДНОКРАТНО ПРЕДОСТАВЯНЕ НА ПОСРЕДНИЧЕСКИ УСЛУГИ ПО ЗАЕТОСТТА В РЕПУБЛИКА БЪЛГАРИЯ

## 6.1. Уведомление за регистрация на временно или еднократно предоставяне на посреднически услуги по заетостта в Република България

За подаване на Заявление е необходимо на изберете бутона:

3. Уведомление за временно или еднократно предоставяне на посреднически услуги по заетостта в Република България

В първата стъпка трябва да се запишат Данни за заявите, Представяно от и Документ удостоверяващ правото на лицето да предоставя посреднически услуги.

Уведомление за временно или еднократно предоставяне на посреднически услуги по заетостта в Република България

| Данни за заявител                                                                                                    |                     |                           |                                      |  |  |
|----------------------------------------------------------------------------------------------------|---------------------|---------------------------|--------------------------------------|--|--|
| Име *<br>Иван                                                                                                    | Презиме<br>Иванов   |                           | Фамилия *<br>Иванов                  |  |  |
| Представлявано от                                                                                                    |                     |                           |                                      |  |  |
| Име *<br>Георги                                                                                                    | Презиме<br>Георгиев |                           | Фамилия *<br>Георгиев                |  |  |
| Документ, издаден от съответната държава - членка на Европейския съюз, друга държава -<br>страна по Споразумението за Европейско икономическо пространство, или от Конфедерация<br>Швейцария, удостоверяващ правото на лицето да предоставя посреднически услуги по<br>заетостта в държавата, в която е установено |                     |                           |                                      |  |  |
| Номер на документа *<br>123123132                                                                                                    |                     | Тип на документа *<br>ТИП |                                      |  |  |
|                                                                                                    |                     |                           | Запиши и премини в следващата стъпка |  |  |

След попълване на полетата се избира бутона "Запиши и премини на следващата стъпка".

Втората стъпка следва да се добавят адреси за контакти, които са *Седалище и адрес на управление, Адрес на кореспонденция и Офиси.* 

| Адреси за контакти                      |          |         |                 |            |                                      |
|-----------------------------------------|----------|---------|-----------------|------------|--------------------------------------|
| Седалище и адрес на управ.<br>Държава * | ление    |         |                 |            |                                      |
| ×                                       |          |         |                 |            |                                      |
| Адрес *                                 |          |         |                 |            |                                      |
| Адрес за кореспонденция                 |          |         |                 |            |                                      |
| 🗌 Същият като адрес на управление       |          |         |                 |            |                                      |
| Държава *                               | Област * |         | Община *        |            | Населено място *                     |
| България 🗸                              |          | ~       |                 | ~          | ~                                    |
| Адрес *                                 |          |         |                 |            |                                      |
| Квартал                                 |          | Улица * |                 | Блок       |                                      |
| Вход                                    |          | Етаж    |                 | Апартамент |                                      |
| Офиси                                   |          |         |                 |            |                                      |
| Задължително е да има посочен поне ед   | ин офис  |         |                 |            |                                      |
| Адрес Телефон, О                        | Þakc     |         | Електронна поща |            |                                      |
|                                         |          |         |                 |            | Добави                               |
| ← Обратно в предишната стъпка           |          |         |                 |            | Запиши и премини в следващата стъпка |

След попълване на полетата се избира бутона "Запиши и премини на следващата стъпка".

# Третата стъпка следва да се добавят данни за *Териториален обхват, Вид* посреднически услуги и Срок.

Уведомление за временно или еднократно предоставяне на посреднически услуги по заетостта в Република България

|                                                                                                    | 50%                                                                                                    |                                                                    |  |  |  |  |
|----------------------------------------------------------------------------------------------------|----------------------------------------------------------------------------------------------------|--------------------------------------------------------------------|--|--|--|--|
| Териториален обхва                                                                                                    | п                                                                                                    |                                                                    |  |  |  |  |
| Обхват<br>🗹 за Република България                                                                                                    | 🗌 за друга държава                                                                                                    | 🗌 за моряци                                                        |  |  |  |  |
| Вид посреднически                                                                                                    | услуги                                                                                                    |                                                                    |  |  |  |  |
| Посреднически услуги *<br>информиране и/или консултира<br>психологическо подпомагане на<br>насочване към обучение на въз<br>насочване и подпомагане за заг | ане на търсещите работа лица и на работодател<br>1 търсещите работа лица<br>растни<br>1очване на работа, включително в друго населе | пите<br>ено място в страната или в други държави                   |  |  |  |  |
| Срок за предоставяне на посредническите услуги по заетостта                                                                                                |                                                                                                    |                                                                    |  |  |  |  |
| • Временно за срок От 21.11                                                                                                    | .2023 🛱 До 27.11.2023                                                                                                    | ŧ                                                                  |  |  |  |  |
| 🔿 Еднократно на                                                                                                    | titi                                                                                                    |                                                                    |  |  |  |  |
| ← Обратно в предишната стъпка                                                                                                    |                                                                                                    | ← Обратно в предишната стъпка Запиши и премини в следващата стъпка |  |  |  |  |

След попълване на полетата се избира бутона *"Запиши и премини на следващата стъпка"*.

В четвъртата стъпка следва да се добавят Приложени документи.

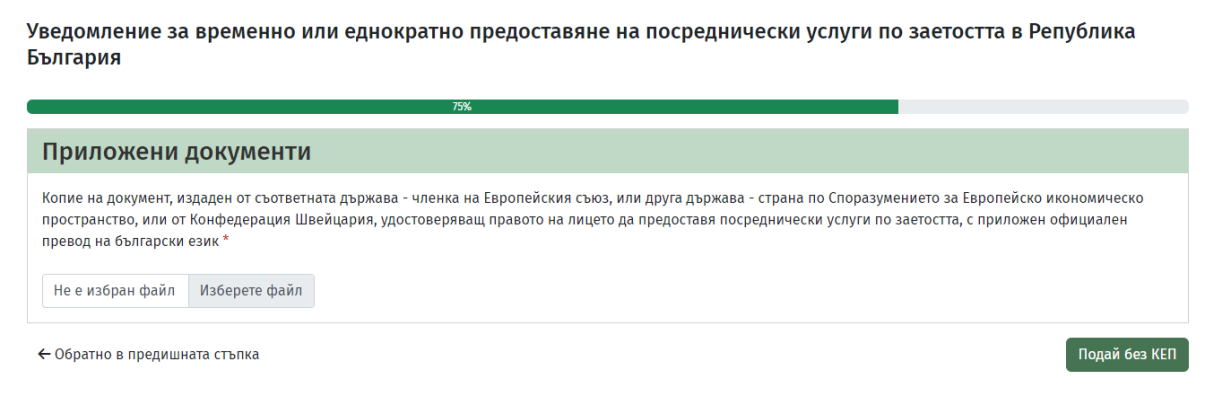

След попълване на полетата се избира бутона "Завърши".

## 7. ПОДАВАНЕ НА СВОБОДНИ РАБОТНИ МЕСТА

За подаване на свободни работни места е необходимо да изберете Подадени СРМ.

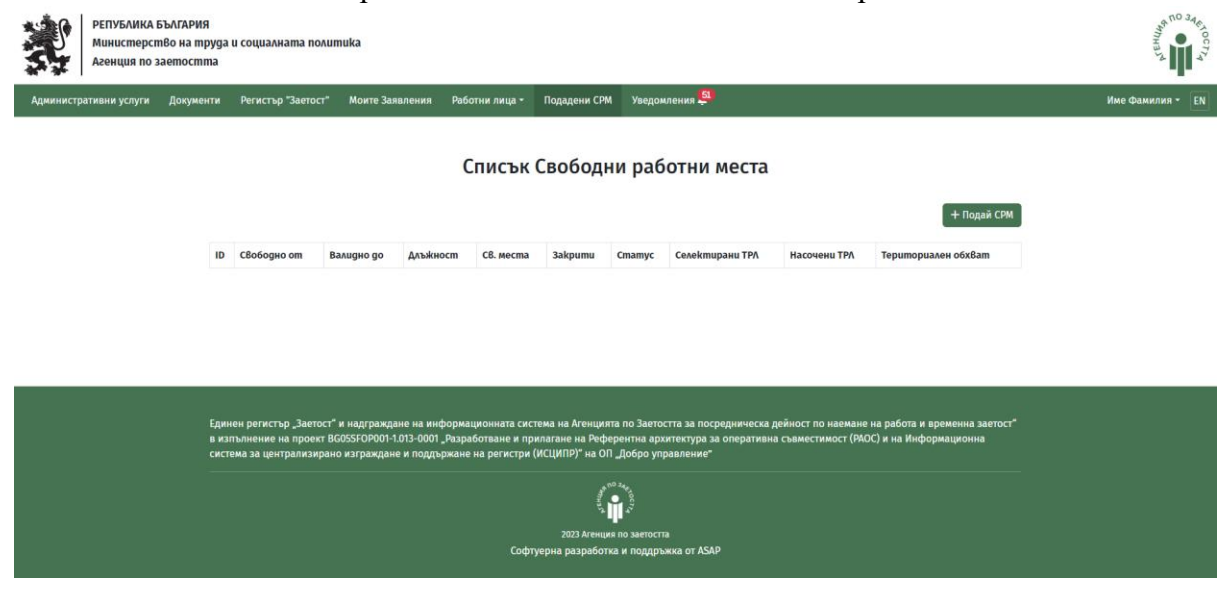

Зарежда се нова страница. За подаване на СРМ изберете бутона

Визуализифа се форма за попълване, като е необходимо да се въведат данни в секциите Работодател, Работно мястно, Общи условия, Описание на изискванията за заемане на работното място, Допълнителни умения, Шофьорски умения, Описание на селекцията.

+ Подай СРМ

Полетата, маркирани със \* са задължителни.

| Работодател    |               |
|----------------|---------------|
| Име на фирма * | ЕИК/БУЛСТАТ * |
| Примерна Фирма | примерен ЕИК  |
| Офиси *        |               |
|                | ·             |
| Офиси ~        | ~             |
|                |               |

#### Работно място

| Длъжност / Професия <b>*</b> |                               |                                 |                                 |   |
|------------------------------|-------------------------------|---------------------------------|---------------------------------|---|
| моля изберете                |                               |                                 |                                 | ~ |
| Специалност *                |                               |                                 |                                 |   |
| моля първо изберете длъжност | r                             |                                 | ×                               | ~ |
| Брой работни места (общо) *  | от тях: разкрити за първи път | Работното място е свободно от * | Срок на валидност на заявката * |   |
|                              |                               | <b>#</b>                        |                                 | ₩ |
| Основни отговорности         |                               | Допълнителни задачи             |                                 |   |
|                              |                               |                                 |                                 |   |
|                              |                               |                                 |                                 |   |
|                              |                               |                                 |                                 |   |

| ържава ^      |     | Област *      |   | Община *      |   | Населено място * |   |
|---------------|-----|---------------|---|---------------|---|------------------|---|
| моля изберете | × ~ | моля изберете | ~ | моля изберете | ~ | моля изберете    | ~ |

| Общи условия                                    |                                             |                             |
|-------------------------------------------------|---------------------------------------------|-----------------------------|
| Вид договор *                                   |                                             |                             |
| <ul> <li>Безсрочен трудов договор</li> </ul>    | <ul> <li>Срочен трудов договор</li> </ul>   | 🔵 Граждански                |
| Срок на изпитване (месеци) *                    | Брой месеци *                               |                             |
|                                                 |                                             |                             |
| Работно време *                                 | Продължителност на работното време (часове) | Трудово възнаграждение (лв) |
| моля изберете 🗸 🗸                               |                                             |                             |
| Допълнителни възнаграждения и социални придобив | ки Други                                    |                             |
|                                                 |                                             |                             |
|                                                 |                                             |                             |
|                                                 |                                             | 1                           |

| Работодателят е склонен да наема р | работници от ЕС и предлага |               |   |
|------------------------------------|----------------------------|---------------|---|
| Трудово възнаграждение             |                            |               |   |
|                                    | до                         | моля изберете | ~ |
| 🔲 Транспортни разходи до Българ    | ия                         |               |   |
| 🔲 Ваучери за храна                 |                            |               |   |

| Описание на изискванията за | а заемане на работн    | ното място      |                |               |   |  |
|-----------------------------|------------------------|-----------------|----------------|---------------|---|--|
|                             |                        |                 |                |               |   |  |
| Основни изисквания          |                        |                 |                |               |   |  |
| Степен на образование       | Професия / Специалност |                 | Трудов стаж по | специалността |   |  |
| моля изберете               | ~ моля изберете        | ~               | моля избере    | ете           | ~ |  |
| Квалификация                |                        |                 |                |               |   |  |
|                             |                        | 🔲 Документ      |                |               |   |  |
|                             |                        |                 |                |               |   |  |
| Допълнителни изисквания     |                        |                 |                |               |   |  |
| Работа с компютър           |                        | Документ Изтрий |                |               |   |  |
| + Добави                    |                        |                 |                |               |   |  |
| Владеене на чужд езиk       | Ниво на владеене       |                 | Документ       | Изтри         | ŭ |  |
| +Добави                     |                        |                 |                |               |   |  |
|                             |                        |                 |                |               |   |  |

| Допълнителни умен                                   | ния                                           |                                                       |                                                    |
|-----------------------------------------------------|-----------------------------------------------|-------------------------------------------------------|----------------------------------------------------|
| <ul><li>Технически</li><li>Организаторски</li></ul> | <ul><li>Творчески</li><li>Мотивация</li></ul> | <ul> <li>Социални</li> <li>Предприемчивост</li> </ul> | <ul><li>Икономически</li><li>Отговорност</li></ul> |
| Работоспособност                                    | Мобилност                                     | Комуникативност                                       | 🔲 Работа в екип                                    |
|                                                     |                                               |                                                       |                                                    |

| шофьорски ум | ения |    |     |     |    |
|--------------|------|----|-----|-----|----|
| A            | A1   | A2 | AM  | B   | B1 |
| BE           | C    | C1 | C1E | CE  | D  |
| D1           | D1E  | DE | TKT | TTm |    |

#### Описание на селекцията и подбора на търсещите работа лица

| Процедура | пос | елекция | И | избор |
|-----------|-----|---------|---|-------|
|-----------|-----|---------|---|-------|

- 🔲 Предварителен подбор от трудов посредник
- 🔲 Подбор от работодателя

🔲 Предварителен подбор от трудов посредник и окончателен подбор от работодателя

#### Допълнителни изисквания:

Провеждане на

- 🔲 Писмен
- 🔲 Устен
- 🔲 Практически

🔲 Тест

Други

Изпрати

## 8. РЕГИСТЪР "ЗАЕТОСТ"

За преглед на регистъра е нужно да бъде избрана страницата в навигационното меню. В страницата е разположена форма за търсене на регистрираните ЧТП и ПОВР, както и за временни, и еднократни регистрации.

Търсенето се усъществява с текстови полета и с полета за отметка.

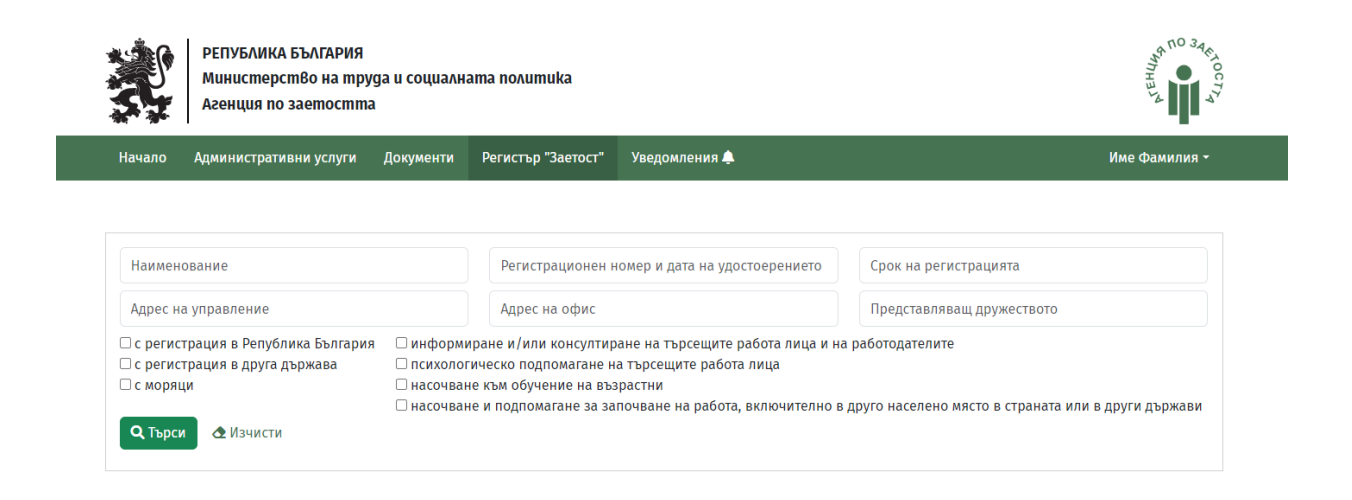

## 9. ДОБАВЯНЕ НА ТЪРСЕЩИ РАБОТА ЛИЦА

При избор от менюто за съответния посредник се зарежда електронна форма.

Трябва да се попълнят полетата за "Данни за търсещо работа лице" и "Данни за посреднически договори".

#### Добави търсещи работа лица

| Данни за търсещо работа лице |                     |                               |
|------------------------------|---------------------|-------------------------------|
| Име*                         | Презиме             | Фамилия *                     |
|                              |                     |                               |
| ЕГН/ЛНЧ *                    | Дата на раждане     | Пол *                         |
|                              |                     | моля изберете 🗸 🗸             |
| Образование *                | Гражданство *       | Статут на ТРЛ *               |
| моля изберете 🗸 🗸            | моля изберете 🗙 🗸   | моля изберете 🗸 🗸             |
| 🔲 Намалена работоспособност  |                     |                               |
|                              |                     |                               |
| Данни за посреднически догов | зори                |                               |
| Номер на договора *          | Дата на сключване * | Тип на договора според *      |
|                              | <b>#</b>            | моля изберете 🗸 🗸             |
| Срок на договора *           |                     |                               |
| От 🗰 До                      | <b></b>             |                               |
|                              |                     |                               |
|                              |                     | Назад Подай информация за ТРЛ |

## 10. ТЪРСЕЩИ РАБОТА ЛИЦА

При избор от менюто се зарежда електронна форма за търсене на лица търсещи работа. Под формата се визуализират данни на добавени лица от дадения потребител.

## Търсещи работа лица

| 🏥 Добави                    | търсещи ра | бота лица          |     |             |                   |                  |                            |     |                             |                                |                            |          |  |
|-----------------------------|------------|--------------------|-----|-------------|-------------------|------------------|----------------------------|-----|-----------------------------|--------------------------------|----------------------------|----------|--|
| Търси                       |            |                    |     |             |                   |                  |                            |     |                             |                                |                            |          |  |
| Име ЕГН/ЛНЧ Дата на раждане |            |                    |     |             |                   |                  |                            |     |                             | 曲                              |                            |          |  |
| Пол 🗸                       |            |                    |     |             | Без образование 🗸 |                  |                            |     | Гражданство                 |                                |                            |          |  |
| Статут на                   | трл        |                    |     | ~           | Договор           |                  |                            |     | Тип на дого                 | вора според                    |                            | ~        |  |
| Срок на д                   | цоговора   |                    |     | #           | Срок на договор   | Da               | ŧ                          | •   | 🗆 Намалена работоспособност |                                |                            |          |  |
| <b>Q</b> , Търси            | 🕭 Изчис    | ти                 |     |             |                   |                  |                            |     |                             |                                |                            |          |  |
| Име                         | ЕГН/ЛНЧ    | Дата на<br>ражgане | Пол | Образование | Гражданство       | Статут на<br>ТРЛ | Намалена<br>работоспособно | ocm | Договор                     | Tun на<br>договора<br>cnopeg   | Срок на<br>договора        | Действия |  |
| Име<br>Презиме<br>Фамилия   | *******    | 07.03.1997         | мъж | Висше       | България          | безработно       | Не                         |     | 123456456<br>/ 11.09.2023   | Безсрочен<br>трудов<br>договор | 25.09.2023 -<br>30.09.2023 | +        |  |

## 11. УСТРОЕНИ НА РАБОТА ЛИЦА

При избор от менюто се зарежда електронна форма за търсене устроени на разбота лица. Търсенето може да се осъществи като се въведе име на лице сключило посреднически договор, име на работодателя, държава и срокове.

| Търси                                     |                           |                      |                                   |                     |                     |                |                        |                     |                       |       |          |
|-------------------------------------------|---------------------------|----------------------|-----------------------------------|---------------------|---------------------|----------------|------------------------|---------------------|-----------------------|-------|----------|
| Лице сключило пос                         | реднически догов          | ор                   | Име на работод                    | Име на работодателя |                     |                |                        | Вид Юридическо лице |                       |       | ~        |
| Държава × ∨                               |                           |                      | ЕИК/Иденитфикатор в друга държава |                     |                     |                | Тип на договора според |                     |                       | ~     |          |
| Считано от 🗰                              |                           |                      | Срок на договој                   | Срок на договора 🗰  |                     |                |                        | Срок на договора    |                       |       |          |
| Държава                                   |                           | × ~                  | Адрес                             |                     |                     |                | QT                     | <b>рси 👌 И</b> зчис | ти                    |       |          |
| Лице сключило<br>посреднически<br>договор | Bug<br>Юридическо<br>лице | Име на<br>paбomogame | Тип на<br>договора<br>еля според  | Считано<br>om       | Срок на<br>договора | Длъжн<br>Профе | ост /<br>есия          | Специалност         | <mark>Д</mark> ържава | Agpec | Действия |

## Устроени на работа лица

## 12. УВЕДОМЛЕНИЯ

При избор от менюто се зарежда таблица с история за всички подадени заявления, уведомления и известия.

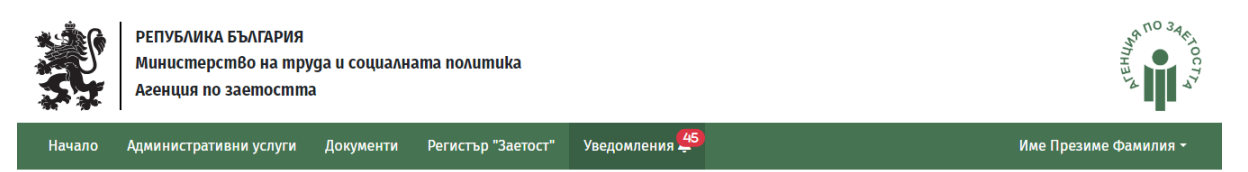

#### Уведомление

| Cmamyc      | Услуга              | Относно                          | Дата на изпращане | Дата на връчване | Опция |
|-------------|---------------------|----------------------------------|-------------------|------------------|-------|
| Прочетено   | Регистрация на ЧТП  | Плащане на регистрация на ЧТП    | 02.10.2023 11:14  | 03.10.2023 09:00 | ø     |
| Непрочетено | Регистрация на ЧТП  | Ново заявление                   | 30.09.2023 11:18  | -                | 0     |
| Непрочетено | Регистрация на ЧТП  | Плащане на регистрация на ЧТП    | 29.09.2023 14:23  | -                | 0     |
| Непрочетено | Регистрация на ПОВР | Корекция на регистрация на ПОВР  | 29.09.2023 12:05  | -                | 0     |
| Прочетено   | Регистрация на ЧТП  | Ново заявление                   | 28.09.2023 17:15  | 29.09.2023 11:07 | 0     |
| Прочетено   | Регистрация на ЧТП  | Одобряване на регистрация на ЧТП | 15.09.2023 17:40  | 28.09.2023 16:51 | 0     |
| Прочетено   | Регистрация на ЧТП  | Плащане на регистрация на ЧТП    | 15.09.2023 17:38  | 29.09.2023 11:07 | ø     |
| Непрочетено | Регистрация на ЧТП  | Ново заявление                   | 15.09.2023 17:36  | -                | ø     |
| Непрочетено | Регистрация на ЧТП  | Одобряване на регистрация на ЧТП | 15.09.2023 16:10  | -                | 0     |
| Непрочетено | Регистрация на ЧТП  | Одобряване на регистрация на ЧТП | 15.09.2023 16:08  | -                | 0     |
| Непрочетено | Регистрация на ЧТП  | Плащане на регистрация на ЧТП    | 15.09.2023 16:06  | -                | 0     |

## 13. ДОКУМЕНТИ

При избор от менюто се зарежда списък с всички налични генерирани документи. Всеки един документ може да бъде изтеглен, когато се кликне върху него.

|            | РЕПУБЛИКА Б<br>Министерст<br>Агенция по за    | БЪЛГАРИЯ<br>18о на труда<br>аетостта                                                                             | и социалната полиг                                                      | nuka                                                                |                                                               |                                                              |                                                                      |                                                              |                                                      | entry of the second second sec |
|------------|-----------------------------------------------|----------------------------------------------------------------------------------------------------|-------------------------------------------------------------------------|---------------------------------------------------------------------|---------------------------------------------------------------|--------------------------------------------------------------|----------------------------------------------------------------------|--------------------------------------------------------------|------------------------------------------------------|----------------------------------------------------------------------------------------------------|
| Администра | тивни услуги                                  | Документи                                                                                                    | Регистър "Заетост"                                                      | Моите Заявления                                                     | Работни лица •                                                | Подадени СРМ                                                 | Уведомления 5                                                        |                                                              |                                                      | Име Фамилия - EN                                                                                                    |
|            |                                               |                                                                                                    |                                                                         |                                                                     |                                                               | Докум                                                        | енти                                                                 |                                                              |                                                      |                                                                                                    |
|            |                                               | 1.                                                                                                    | Удостоверение_за                                                        | _регистрация_на_ЧТП                                                 | docx                                                          |                                                              |                                                                      |                                                              |                                                      |                                                                                                    |
|            |                                               | 2.                                                                                                    | Удостоверение_за                                                        | _регистрация_на_ПОВ                                                 | P.docx                                                        |                                                              |                                                                      |                                                              |                                                      |                                                                                                    |
|            | 3. 🖥 Удостоверение_за_регистрация_на_ЧТП.docx |                                                                                                    |                                                                         |                                                                     |                                                               |                                                              |                                                                      |                                                              |                                                      |                                                                                                    |
|            | 4. В Удостоверение за регистрация на ЧТП.docx |                                                                                                    |                                                                         |                                                                     |                                                               |                                                              |                                                                      |                                                              |                                                      |                                                                                                    |
|            |                                               | <ol> <li>в здосноверение_за_регистрация_на_чтновск</li> <li>в удосноверение за регистрация на ЧП.docx</li> </ol> |                                                                         |                                                                     |                                                               |                                                              |                                                                      |                                                              |                                                      |                                                                                                    |
|            |                                               |                                                                                                    |                                                                         |                                                                     |                                                               |                                                              |                                                                      |                                                              |                                                      |                                                                                                    |
|            |                                               |                                                                                                    |                                                                         |                                                                     |                                                               |                                                              |                                                                      |                                                              |                                                      |                                                                                                    |
|            |                                               | Едине<br>в изпъ<br>систем                                                                                        | н регистър "Заетост" и<br>ълнение на проект BGi<br>ма за централизирано | надграждане на инф<br>ISSFOP001-1.013-0001 "<br>изграждане и поддър | ормационната сист<br>Разработване и при<br>жане на регистри ( | ема на Агенцията і<br>ілагане на Рефере<br>ИСЦИПР)" на ОП "Д | по Заетостта за посред<br>нтна архитектура за о<br> обро управление" | ническа дейност по наемане н<br>геративна съвместимост (РАОС | а работа и временна заетост"<br>) и на Информационна |                                                                                                    |
|            |                                               |                                                                                                    |                                                                         |                                                                     | Софл                                                          | 2023 Агенция пи<br>герна разработка и                        | о заетостта<br>и поддръжка от ASAP                                   |                                                              |                                                      |                                                                                                    |

## 14. РЕДАКТИРАНЕ НА ПОТРЕБИТЕЛСКИ ПРОФИЛ

За да редактиране данните си е необходимо да изберете вашето името от падащия списък.

|                     | APHIAN<br>APHIAN<br>APHIAN<br>APHIAN<br>APHIAN                       |
|---------------------|----------------------------------------------------------------------|
|                     | Име Фамилия - EN                                                     |
|                     | <ul> <li>▲ Профил</li> <li>▲ Потребители</li> <li>➡ Изход</li> </ul> |
| + Подай СРМ         |                                                                      |
| Териториален обхват |                                                                      |

След това се избира профил и се отваря страница с потребителски данни.

Данните може да се редактират и след това се избира бутона "Обнови"

## Профил

| Име                                         |  |
|---------------------------------------------|--|
| ИМЕ                                         |  |
| Презиме                                     |  |
| ПРЕЗИМЕ                                     |  |
| Фамилия                                     |  |
| ФАМИЛИЯ                                     |  |
| Представляващ /наименование на дружеството/ |  |
| Представляващ /наименование на дружеството/ |  |
| ЕИК на дружеството                          |  |
| ЕИК на дружеството                          |  |
| Електронна поща                             |  |
| test@asapbg.com                             |  |
| Въведете парола                             |  |
| Въведете парола                             |  |
| Потвърдете паролата                         |  |
| Потвърдете паролата                         |  |
| Обилом                                      |  |
|                                             |  |

## 15. ДОБАВЯНЕ НА ПОТРЕБИТЕЛИ

При избор на вашето име от менюто изберете "Добавяне на потребители".

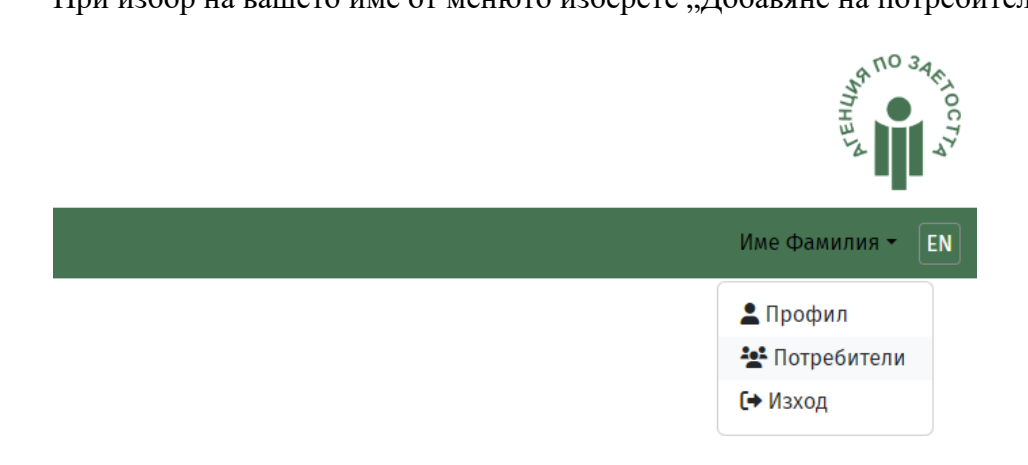

При избор на бутона "Създаване на потребител" се визуализира се форма за попълване, като задължителните полета за Име, Фамилия, Имейл и Парола.

|   |                                                                                                    | Потребители                                                                                                    |                                                                               |  |
|---|----------------------------------------------------------------------------------------------------|----------------------------------------------------------------------------------------------------|-------------------------------------------------------------------------------|--|
|   |                                                                                                    |                                                                                                    | + Създаване на потребител                                                     |  |
|   | Наименование                                                                                                    | Електронна поща                                                                                                    | Действия                                                                      |  |
|   | Име Фамилия                                                                                                    | test@asap.bg                                                                                                    | 2                                                                             |  |
|   |                                                                                                    |                                                                                                    |                                                                               |  |
| Ē | динен регистър "Заетост" и надграждане на информацио<br>изпълнение на проект BG055F0P001-1013-0001 "Разработ<br>истема за централизирано изграждане и поддържане на | нната система на Агенцията по Заетостта за посредническа дейност<br>ване и припагане на Референтна архитектура за оперативна съвме<br>регистри (ИСЦИПР) <sup>е</sup> на ОП "Добро управление" | по наемане на работа и временна заетост"<br>стимост (PAOC) и на Информационна |  |
|   |                                                                                                    | 2023 Агенция по заегоста<br>Софтуерна разреботка и поддръжка от ASAP                                                                                                    |                                                                               |  |
|   |                                                                                                    |                                                                                                    |                                                                               |  |

## Създаване на потребител

| Име                 |
|---------------------|
| Име                 |
| Презиме             |
| Презиме             |
| Фамилия             |
| Фамилия             |
| Електронна поща     |
| Електронна поща     |
| Въведете парола     |
| Въведете парола     |
| Потвърдете паролата |
| Потвърдете паролата |
| Създай              |